SZÉCHENYI ISTVÁN EGYETEM

# Végeselem módszer 4. gyakorlat Gát (SA feladat)

#### Feladat: sík alakváltozási feladat

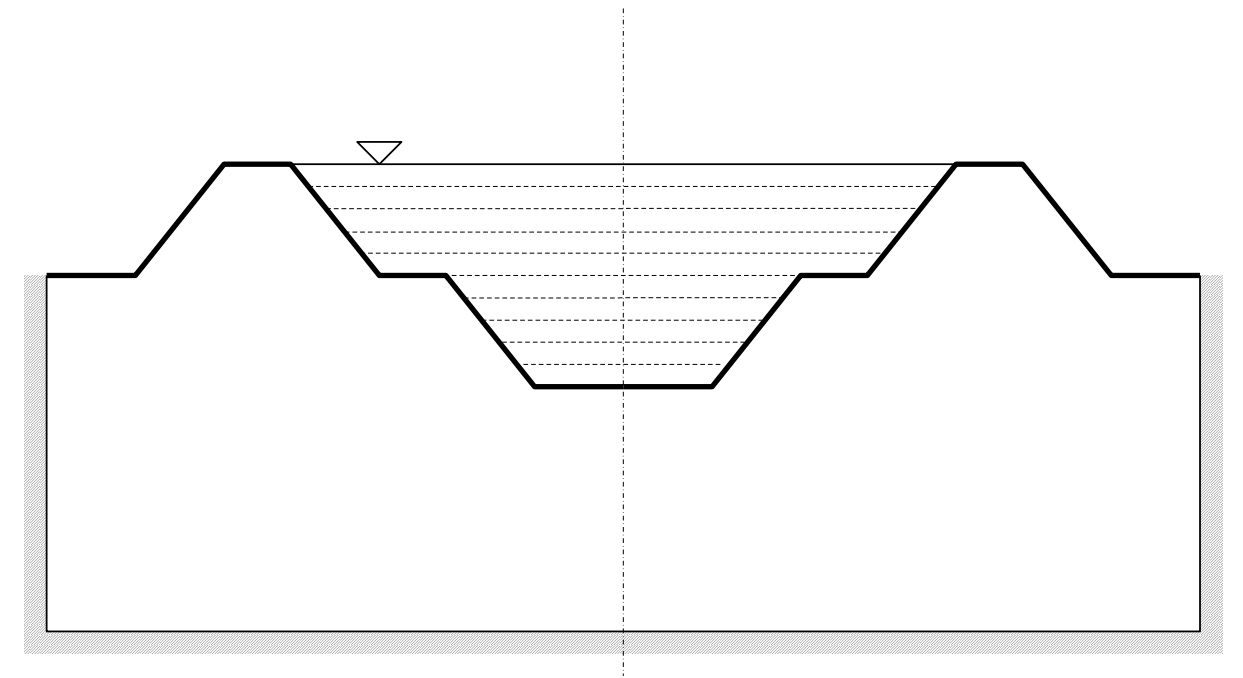

Az 1. ábra egy folyó hosszú egyenes szakaszának valamely keresztmetszetét vázolja. Feltételezésünk szerint ezen a hosszú egyenes folyószakaszon a folyómeder és gátrendszer sík alakváltozási állapotban van. A feladat szimmetrikus.

Geometria: az adatokat a 2. ábra lekerekítés nélkül, a 3. ábra lekerekítéssel szemlélteti.

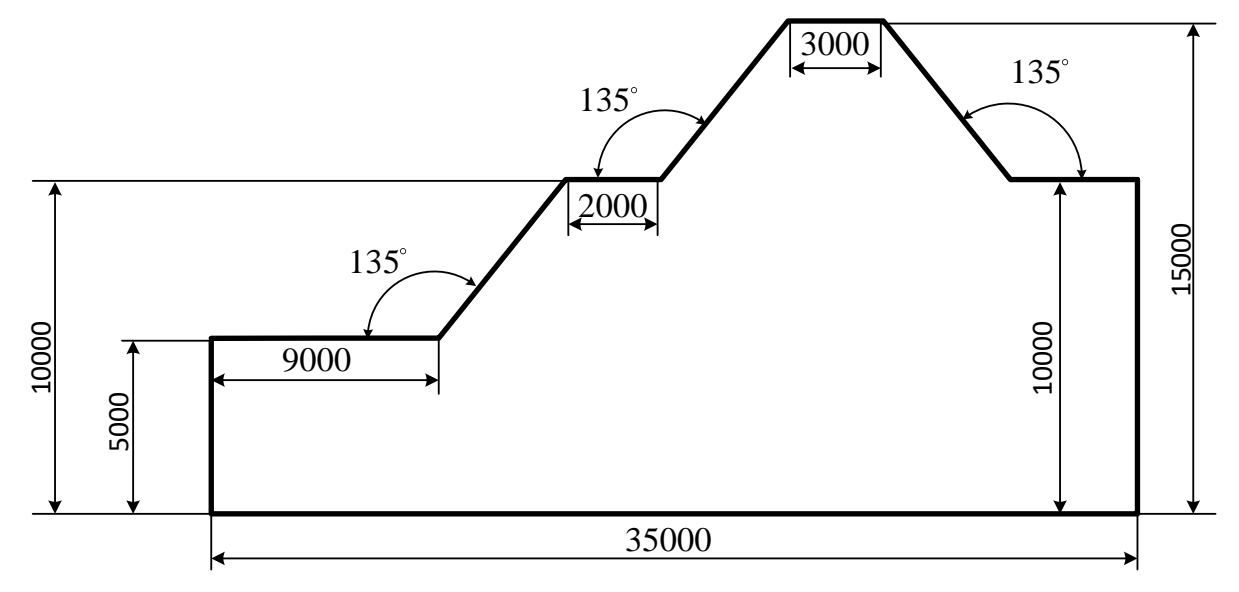

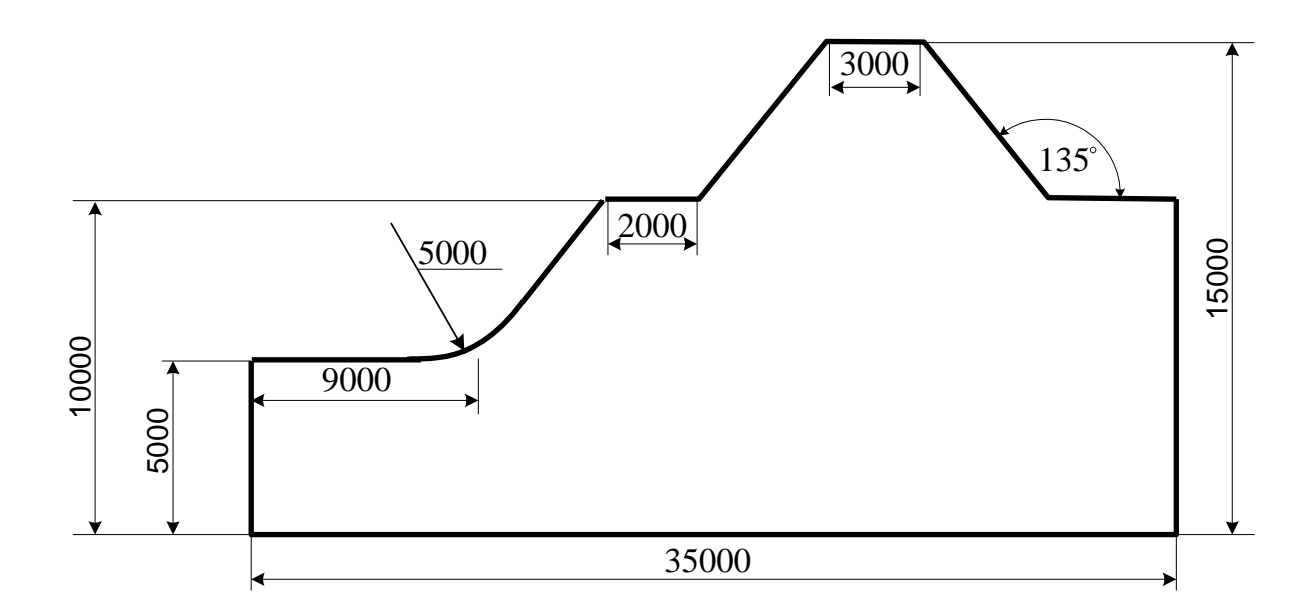

**Terhelés:** a víz nyomása, (a víz fajsúlya  $\gamma = 0,00001 \frac{\text{N}}{\text{mm}^3}$ ).

Elmozdulási peremfeltétel: a sraffozott peremen az elmozdulás zérus.

Anyagjellemzők: a talaj és gát anyagjellemzői: E = 20,68 MPa, v = 0,29, G = 8,0155 MPa.

Végeselem háló: hat csomópontú, háromszög alakú, sík alakváltozású végeselem, elemméret 1000mm

Meghatározandó: a perem jellemző pontjainak elmozdulása, a feszültségi állapot maximális normálfeszültségei és csúsztató feszültségei és azok helyei.

Szemléltetés: elmozdulási állapot, feszültségi állapot, jellemző pontokban az elmozdulás és a feszültség számszerű értékei.

<u>Sík alakváltozási feladat (SA)</u>: Sík alakváltozásról beszélünk, ha a vizsgált testnek van egy kitüntetett síkja, amellyel párhuzamos valamennyi sík alakváltozása azonos és a síkok távolsága nem változik.

Feltételek SA esetén:

- a kitüntetett síkra merőleges b méret lényegesen nagyobb, mint a másik kettő
- a terhelés párhuzamos a kitüntetett síkkal és a legnagyobb kiterjedés irányában nem változik
- a síkok távolságának változatlanságát külső kényszer biztosítja

Elmozdulásmező:  $\vec{u}(x, y) = u(x, y)\vec{e}_x + v(x, y)\vec{e}_y$ 

Alakváltozási állapot: 
$$\underline{\underline{A}} = \begin{bmatrix} \varepsilon_x & \frac{1}{2}\gamma_{xy} & 0\\ \frac{1}{2}\gamma_{yx} & \varepsilon_y & 0\\ 0 & 0 & 0 \end{bmatrix}$$

Indítsuk el az Abaqus CAE programot. Adjuk meg a munkakönyvtárat a **File ► Set Work Directory...** paranccsal. A megjelenő ablakban a New work directory alá írjuk/másoljuk be a munkakönyvtárunk helyét, vagy válasszuk ki a A select... ikonnal. Ezután OK-zuk le az ablakot.

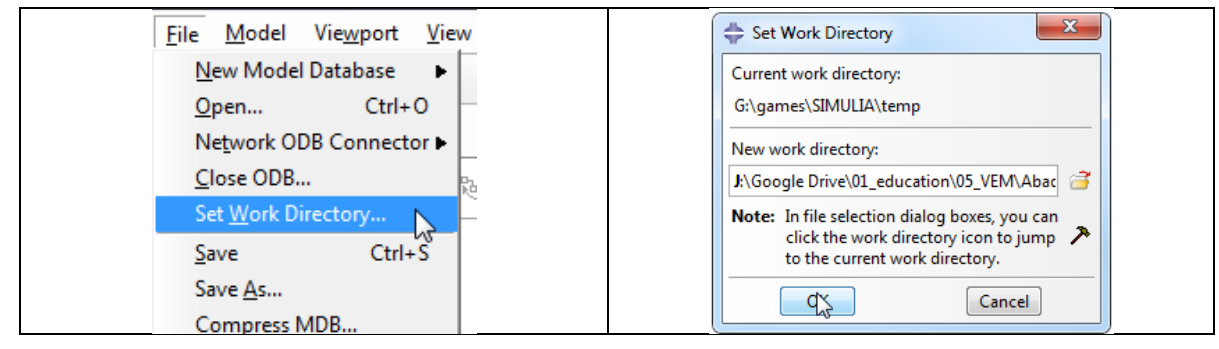

## A MODULE PART geometria megrajzolása

A program megnyitása után alapértelmezésként a Part Modulban vagyunk. Ez a Modul szolgál a geometria létrehozására. Ehhez az alábbi lépéseket kövessük:

- 1. Az eszköztárból kattintsunk a **Create Part** ikonra. Az ennek hatására megjelenő Create Part ablakban az alábbi beállításokat végezzük el:
  - A Name után írjuk be az alkatrészünk nevét.
  - A Modeling Space alatt válasszuk ki, hogy síkbeli, azaz **2D Planar** geometriát szeretnénk rajzolni.
  - A Type alatt hagyjuk az alapértelmezett kijelölést a **Deformable** előtt, mivel alakváltozásra képes geometriát szeretnénk.
  - A Base Feature alatt válasszuk a **Shell**-t.
  - Az Approximate size-ot, tehát a modellünk méretét itt is beállíthatnánk, de erre majd később visszatérünk a segédrács beállításánál, most hagyjuk az alapértelmezett 200-on.

A fenti beállítások elvégzése után kattintsunk lent a **Continue...** gombra.

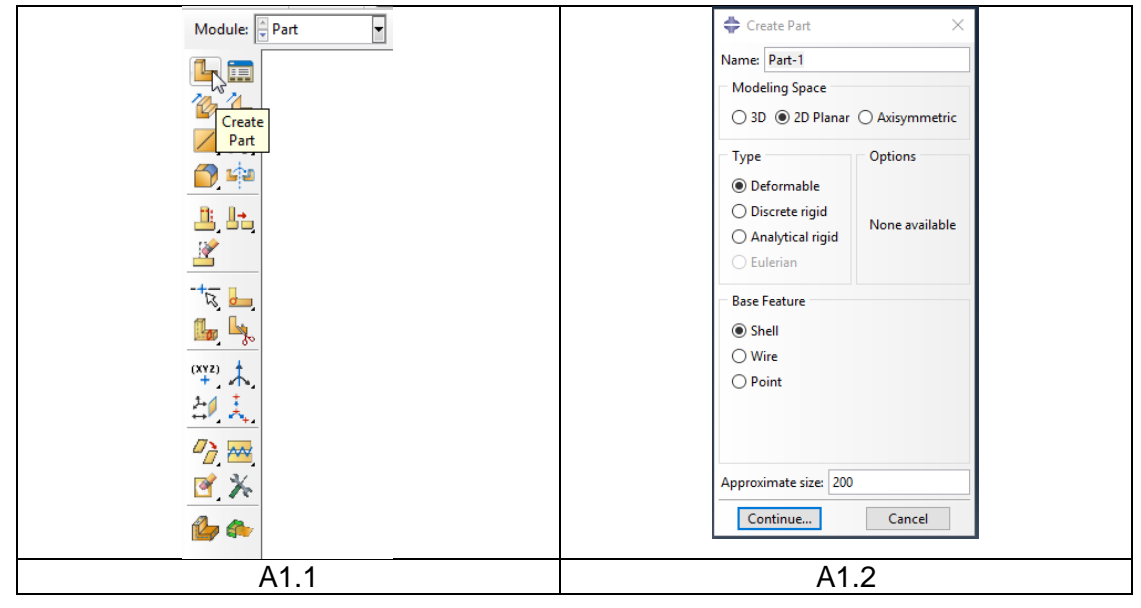

2. A geometria megrajzolásához válasszuk az eszköztárból a **Create Lines: Connected** parancsot. Ezután a segédrács segítségével rajzoljuk meg a gát felét.

• Ha végeztünk a geometria megrajzolásával nyomjuk meg az Esc billentyűt. Ahhoz, hogy a vázlatból vonalakból álló alkatrész legyen a lenti *beviteli mező*ben kattintsunk a Sketch the section for the wire melletti **Done** gombra (vagy nyomjuk meg a középső egérgombot) Ennek hatására elkészül a Part-unk, és visszaáll a Part Modul alap eszköztára.

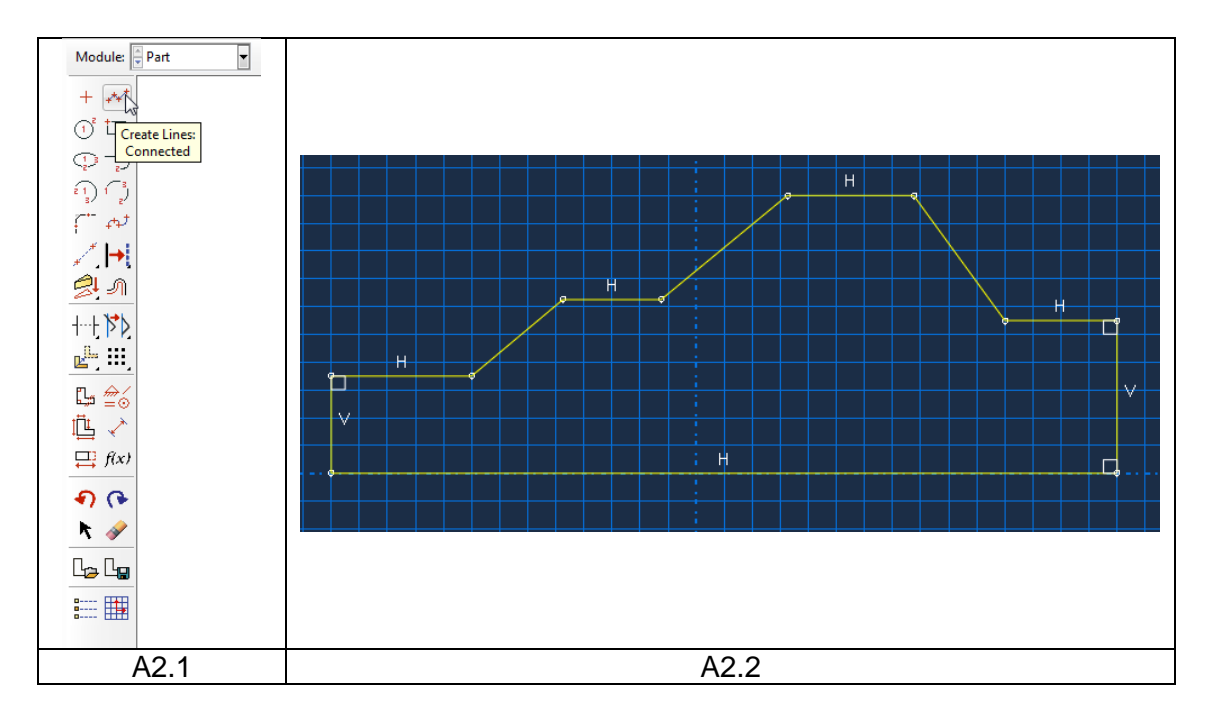

- 3. A geometria megrajzolása után méretezzük be a modellt és készítsük el a lekerekítést.
  - Válasszuk, az eszköztárból az **Add Dimension** parancsot és méretezzük be az ábrán látható vonalakat és szögeket. Még ne írjuk be a pontos méreteket.
  - Válasszuk a **Parameter Manager**-t és jelöljünk ki minden méretet és nevezzük el őket különböző néven. Fontos hogy a név betűvel kezdődjön.
  - Ezután a **Parameter Manager**-en belül az **Expression** oszlopba írjuk be a pontos méreteket. Majd kattintsunk az OK-ra.
  - A **Create Fillet: Between 2 Curves** paranccsal készítsük el a lekerekítést az ábrán látható módon. A lekerekítés nagysága **5000** mm ezt a lenti beviteli mezőbe adjuk meg majd válasszuk ki a két oldalt amit le akarunk kerekíteni.

Ahhoz, hogy a vázlatból vonalakból álló alkatrész legyen a lenti *beviteli mező*ben kattintsunk a Sketch the section for the wire melletti **Done** gombra (vagy nyomjuk meg a középső egérgombot) Ennek hatására elkészül a Part-unk, és visszaáll a Part Modul alap eszköztára.

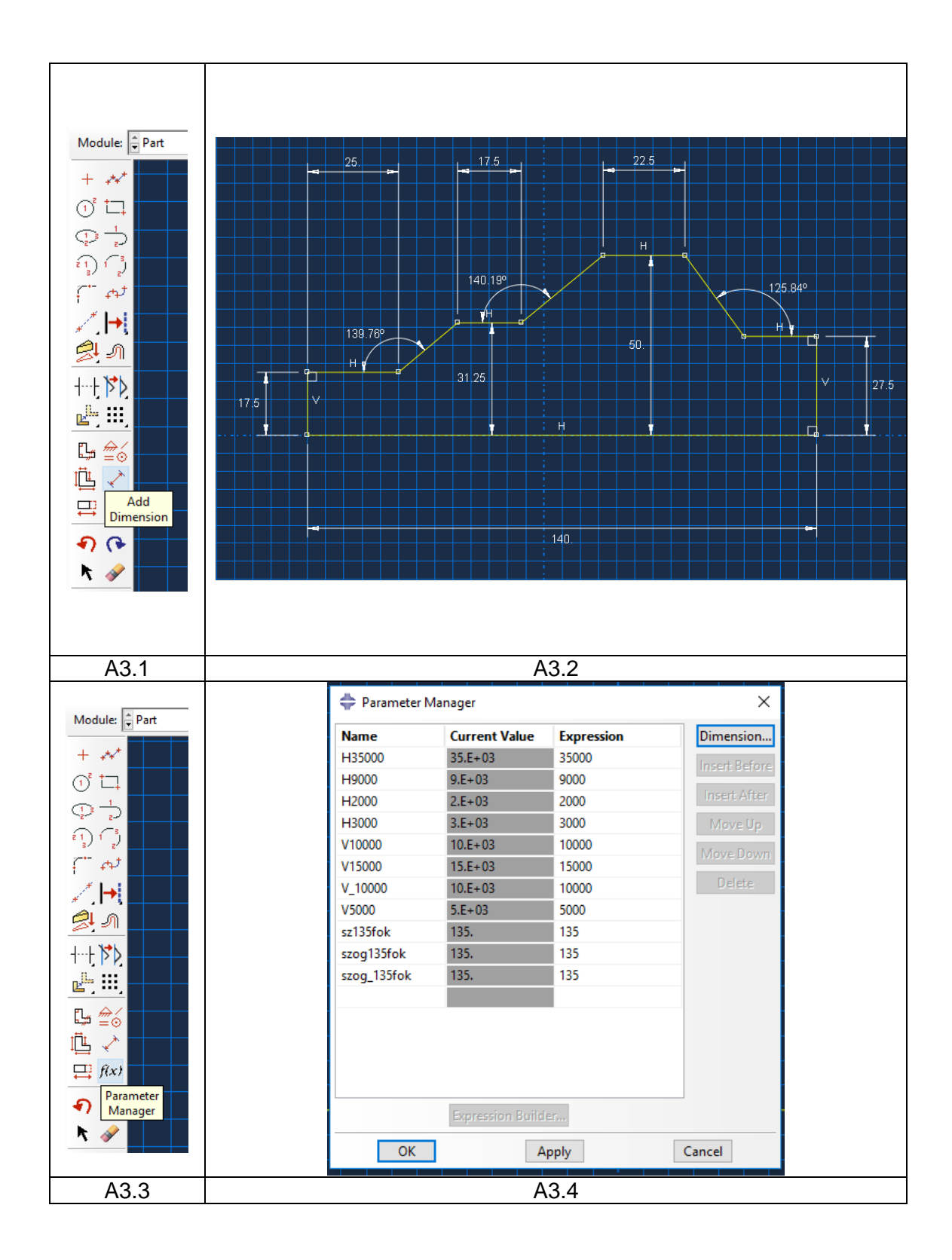

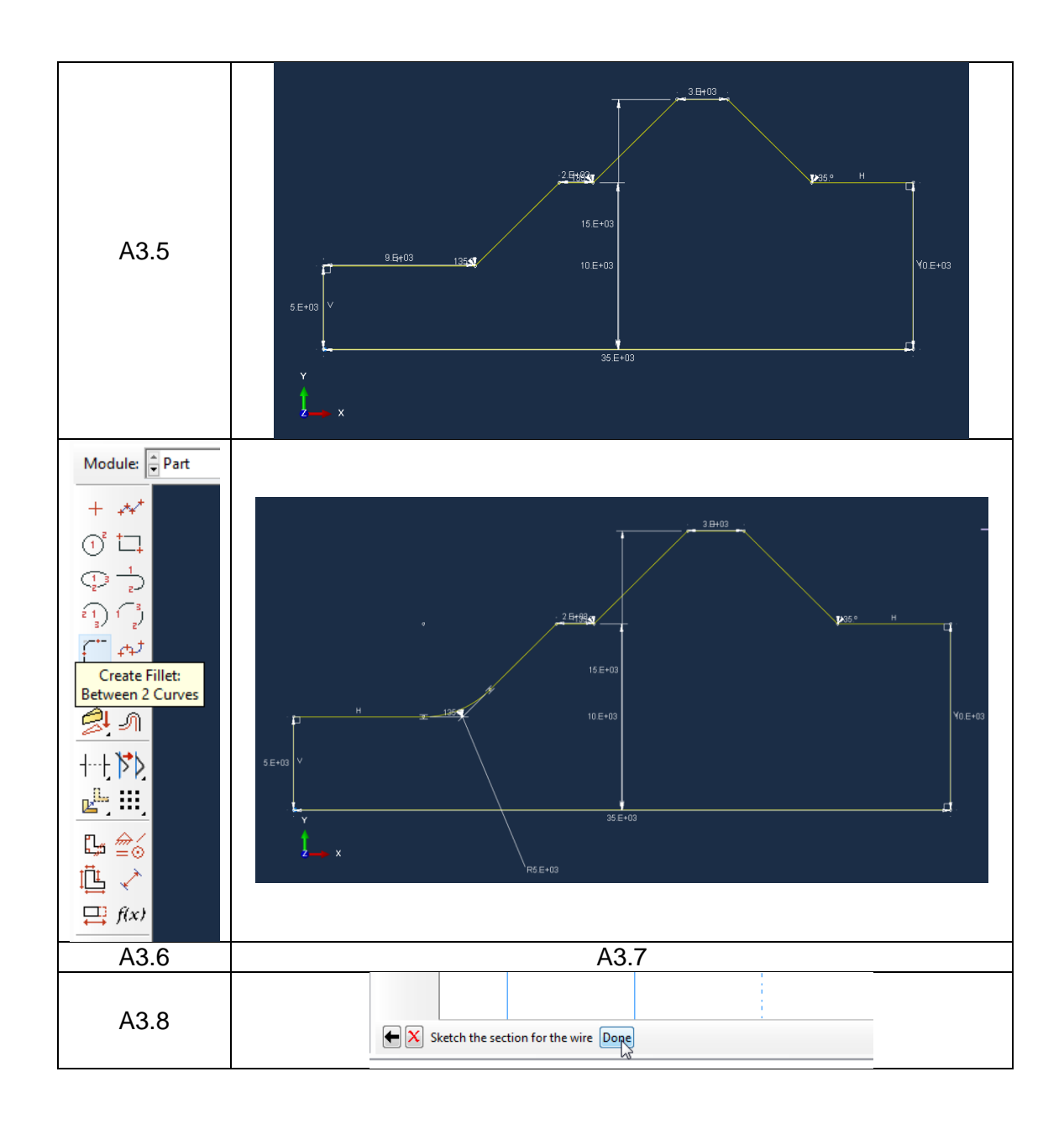

# B MODULE PROPERTY tulajdonságok megadása

Válasszuk ki fent a Property modult. Itt tudjuk megadni az anyagjellemzőket, illetve rúd esetén a keresztmetszeti jellemzőket. Ehhez az alábbi 3 lépésen kell végmenni:

- <u>Anyag definiálása</u>: Első lépésként egy anyagot kell definiálnunk. Ehhez a Property modul eszköztárából kattintsunk a Create Material ikonra. A megjelenő Edit Material ablakban végezzük el a következő beállításokat:
  - Nevezzük el az anyagot: a Name: után írjuk be, hogy talaj
  - A lineárisan rugalmas anyagjellemzők megadásához a Material Behaviors mezőben adjuk ki a Mechanical ► Elasticity ► Elastic parancsot
  - Az ekkor megjelenő Elastic mezőben az alábbi beállításokat végezzük el:
    - A **Type** mellett hagyjuk az alapértelmezett **Isotropic**-ot (az anyagtulajdonságok irányfüggetlenek)

 A lenti Data táblázatban a Young's Modulus alá írjuk be a rugalmassági tényezőt, azaz 20.68 (MPa) –t, a Poisson's Ratio alá pedig a Poisson tényezőt, azaz 0.29-at.

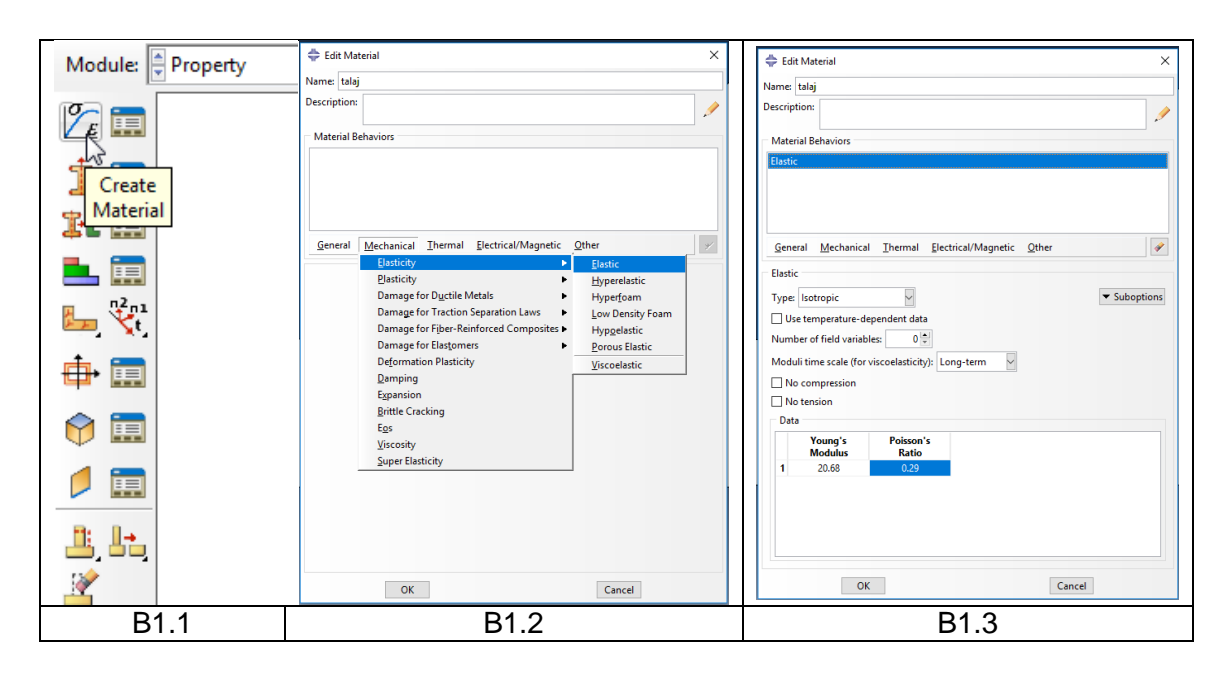

- 2. <u>Section definiálása</u>: A Property Modul eszköztárából kattintsunk a **Create Section** ikonra. Az ekkor megjelenő Create Section ablakban az alábbi beállításokat végezzük el:
  - A Category alatt válasszuk ki a Solid -ot
  - A Type alatt válasszuk a Homogeneous –t

Ezután kattintsunk a **Continue**... gombra. Az ekkor megjelenő Edit Section ablakban a Material mellett megjelent az előző pontban definiált acél (többféle anyag esetén itt választhatnánk ki a kívánt anyagot). Kapcsoljuk be a pipát a **Plane stress/strain thickness** –nél és a vastagságot hagyjuk 1 értéken. Ezután kattintsunk az **OK** gombra.

| Module: Property                | Create Section X                                                                                                    | 💠 Edit Section X                                               |
|---------------------------------|----------------------------------------------------------------------------------------------------|----------------------------------------------------------------|
| Create<br>Section               | Name:     Section=1       Category     Type             Solid     Homogeneous       Shell     Generalized plane strain       Beam     Eulerian       One out     Composite | Name: Section-1<br>Type: Solid, Homogeneous<br>Material: talaj |
| ➡ ♥;<br>➡ ■<br>➡ =<br>=<br>B3.1 | Continue Cancel<br>B3.2                                                                                                    | OK Cancel<br>B3.3                                              |

 Section geometriához rendelése: Ehhez kattintsunk a Property modul eszköztárából az Assign Section ikonra. Ezután jelöljük ki az egész geometriát, majd a lenti beviteli mezőben kattintsunk a Done gombra. Ekkor megjelenik az Edit Section Assignement ablak, ahol kiválaszthatjuk a section-t. Mivel csak egy section-t definiáltunk, így csak OKzuk le az ablakot.

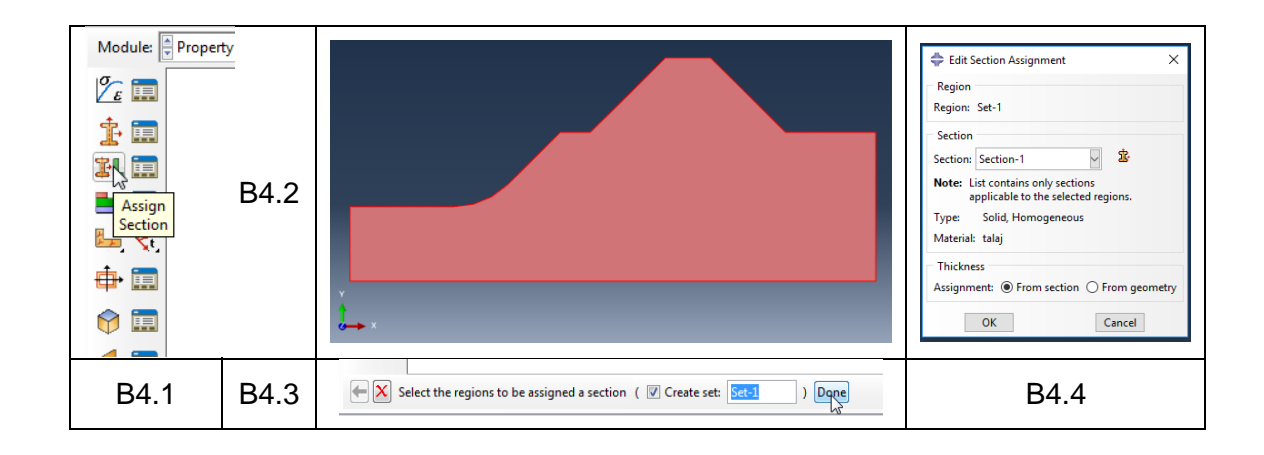

## C MODULE ASSEMBLY összeállítás

Ennek a lépésnek több alkatrészből álló szerkezetek esetében van igazán jelentősége, mivel itt tudjuk létrehozni az összeállítást. Jelenleg csak egy alkatrészünk van, ennek ellenére nem hagyható ki a lépés, készítenünk kell egy egy alkatrészből álló összeállítást. Ehhez kattintsunk az Assembly modul **Create Instance** ikonjára, majd a megjelenő ablakot **OK**-zuk le.

|                  | 🜩 Create Instance 🛛 🗙                                                          |
|------------------|--------------------------------------------------------------------------------|
| Module: Assembly | Create instances from:                                                         |
|                  | Parts     O Models                                                             |
|                  | Parts                                                                          |
| Create           | Part-1                                                                         |
| d Instance       |                                                                                |
|                  |                                                                                |
|                  |                                                                                |
|                  | Instance Type                                                                  |
| <u> </u>         | Dependent (mesh on part)                                                       |
| 0.0              | O Independent (mesh on instance)                                               |
| <u></u>          | Note: To change a Dependent instance's<br>mesh, you must edit its part's mesh. |
| -+               |                                                                                |
| R, 📴             |                                                                                |
| a .              | OK Apply Cancel                                                                |
| C1               | C2                                                                             |

D MODULE STEP lépések megadása

A Step modulban a végrehajtandó vizsgálat(ok) típusát (pl. statikus, dinamikus, hőtani...), azok részleteit és sorrendjét tudjuk beállítani. Jelenleg 1 db statikus lépést kell definiálnunk. Ehhez kattintsunk a Step modul **Create Step** ikonjára. a megjelenő Create Step ablakban nevezzük el a lépést: a Name -nél. A Procedure type-nál válasszuk a **General**-t és a **Static, General** -t. Ezután kattintsunk a **Continue**... gombra, majd a megjelenő Edit Setup ablakban hagyjunk mindent alapértelmezésen, csak **OK**-zuk le.

| Module: Step | <ul> <li>Create Step ×</li> <li>Name: Step-I I</li> <li>Insert new step after</li> <li>Initial</li> <li>Procedure type: General</li> <li>Procedure type: General</li> <li>Dynamic, Temp-disp, Explicit</li> <li>Geostatic</li> <li>Heat transfer</li> <li>Mass diffusion</li> <li>Soils</li> <li>Static, General</li> <li>Static, Riks </li> <li>&lt;</li> <li>Continue</li> <li>Cancel</li> </ul> | Edit Step   Name: Step-1   Type: Static, General   Basic   Incrementation   Other   Description:   Time period:   0   0   of large displacements and affects subsequent steps.)   Automatic stabilization: None   Include adiabatic heating effects     OK     Cancel |
|--------------|----------------------------------------------------------------------------------------------------|----------------------------------------------------------------------------------------------------|
| D1           | D2                                                                                                    | D3                                                                                                    |

D MODULE LOAD

peremfeltételek megadása

A Load modulban tudjuk megadni a kinematikai peremfeltételeket (megfogásokat) és dinamikai peremfeltételeket (terheléseket). Jelen feladatban 2 megfogást és 1 terhelést (víz nyomást) kell definiálni.

1. megfogások definiálása: (az alábbi lépéseket kétszer kell végcsinálni)

- Kattintsunk a Load modul Create Boundary Condition ikonjára.
- A megjelenő Create Boundary Condition ablakban nevezzük el a megfogást szimmetrai-nak, illetve fix-nek, a Category-t hagyjuk az alapértelmezett Mechanical-on, a Types for Selected Step alatt pedig válasszuk ki a Symmetry/Antisymmetry/Encastre-t. Ezután kattintsunk a Continue... gombra.
- Jelöljük ki a rajzon a megfogások megfelelő helyeit (kijelöléskor egy piros vonal jelenik meg a kijelölés helyén).
- A lenti beviteli mezőben kattintsunk a **Done**-re
- Az ekkor megjelenő Edit Boundary Condition ablakban a függőleges szimmetria esetén válasszuk a XSYMM (U1=UR2=UR3=0), fix megfogás esetén pedig a ENCASTRE (U1=U2=U3=UR1=UR2=UR3=0). OK-zuk le az ablakot.

| függőleges szimmetria tengely   | alsó és jobb szélső oldalak fix megfogása |
|---------------------------------|-------------------------------------------|
| Module: 🖉 Load 🕎                | Module: 🖉 Load 💌                          |
|                                 |                                           |
|                                 |                                           |
| Create<br>Boundary<br>Condition | Boundary<br>Condition                     |
| E1.1                            | E1.6                                      |

| Create Boundary Condition                                                                            | 🜩 Create Boundary Condition 🛛 🗙                                       |  |  |  |  |  |
|----------------------------------------------------------------------------------------------------|-----------------------------------------------------------------------|--|--|--|--|--|
| Name: szimmetria                                                                                     | Name: fix                                                             |  |  |  |  |  |
| Stan: Chan 1                                                                                         | Star: Star-1                                                          |  |  |  |  |  |
| Deserving Statis Consul                                                                              | Step: Step-1                                                          |  |  |  |  |  |
| Category                                                                                             | Category                                                              |  |  |  |  |  |
| Mechanical     Summate/Antioumpate/Encarter                                                          | Mechanical     Sympetry/Antioympetry/Encastre                         |  |  |  |  |  |
| © Electrical/Magnetic Displacement/Rotation                                                          | Electrical/Magnetic     Displacement/Rotation                         |  |  |  |  |  |
| O Other Velocity/Angular velocity                                                                    | Other Velocity/Angular velocity                                       |  |  |  |  |  |
| Connector displacement                                                                               | Connector displacement                                                |  |  |  |  |  |
| Connector velocity                                                                                   | Connector velocity                                                    |  |  |  |  |  |
|                                                                                                    |                                                                       |  |  |  |  |  |
|                                                                                                    |                                                                       |  |  |  |  |  |
|                                                                                                    |                                                                       |  |  |  |  |  |
|                                                                                                    |                                                                       |  |  |  |  |  |
| Continue Cancel                                                                                      | Continue Cancel                                                       |  |  |  |  |  |
| E1.2                                                                                                 | E1.7                                                                  |  |  |  |  |  |
|                                                                                                    |                                                                       |  |  |  |  |  |
|                                                                                                    |                                                                       |  |  |  |  |  |
|                                                                                                    |                                                                       |  |  |  |  |  |
|                                                                                                    |                                                                       |  |  |  |  |  |
|                                                                                                    |                                                                       |  |  |  |  |  |
|                                                                                                    |                                                                       |  |  |  |  |  |
|                                                                                                    |                                                                       |  |  |  |  |  |
| L.                                                                                                   |                                                                       |  |  |  |  |  |
| F1.3                                                                                                 | F1.8                                                                  |  |  |  |  |  |
|                                                                                                    |                                                                       |  |  |  |  |  |
| Select regions for the boundary condition ( V Create set: Select ) Dope                              | Select regions for the boundary condition ( V Create set: Set-2) Urge |  |  |  |  |  |
| E1.4                                                                                                 | E1.9                                                                  |  |  |  |  |  |
| 🜩 Edit Boundary Condition 🛛 🗙                                                                        | 🜩 Edit Boundary Condition 🛛 🗙                                         |  |  |  |  |  |
| Name: függőleges szimmetria                                                                          | Name: fix                                                             |  |  |  |  |  |
| Type: Symmetry/Antisymmetry/Encastre                                                                 | Type: Symmetry/Antisymmetry/Encastre                                  |  |  |  |  |  |
| Region: Set-1                                                                                        | Region: Set-2                                                         |  |  |  |  |  |
| CSYS: (Global) 📐 🙏                                                                                   | CSYS: (Global) 🔈 🙏                                                    |  |  |  |  |  |
| • XSYMM (U1 = UR2 = UR3 = 0)                                                                         | XSYMM (U1 = UR2 = UR3 = 0)                                            |  |  |  |  |  |
| ○ YSYMM (U2 = UR1 = UR3 = 0)                                                                         | ○ YSYMM (U2 = UR1 = UR3 = 0)                                          |  |  |  |  |  |
| ZSYMM (U3 = UR1 = UR2 = 0)                                                                           | ○ ZSYMM (U3 = UR1 = UR2 = 0)                                          |  |  |  |  |  |
| ○ XASYMM (U2 = U3 = UR1 = 0; Abaqus/Standard only)                                                   | ○ XASYMM (U2 = U3 = UR1 = 0; Abaqus/Standard only)                    |  |  |  |  |  |
| YASYMM (UI = U3 = UK2 = 0; Abaqus/Standard only) 7ASYMM (III = II2 = IIR3 = 0; Abaqus/Standard only) | $\bigcirc$ ZASYMM (U1 = U2 = UR3 = 0: Abaqus/Standard only)           |  |  |  |  |  |
| PINNED (U1 = U2 = U3 = 0)                                                                            | O PINNED (U1 = U2 = U3 = 0)                                           |  |  |  |  |  |
| O ENCASTRE (U1 = U2 = U3 = UR1 = UR2 = UR3 = 0)                                                      | ENCASTRE (U1 = U2 = U3 = UR1 = UR2 = UR3 = 0)                         |  |  |  |  |  |
| OK Cancel                                                                                            | OK Cancel                                                             |  |  |  |  |  |
| E1.5                                                                                                 | E1.10                                                                 |  |  |  |  |  |

- 2. terhelés definiálása:
  - Kattintsunk a Load modul **Create Load** ikonjára.
  - A megjelenő Create Load ablakban nevezzük el. A Category-t hagyjuk az alapértelmezett Mechanical-on, a Types for Selected Step alatt pedig válasszuk ki a **Pressure**-t azaz nyomást. Ezután kattintsunk a **Continue...** gombra.

- Jelöljük ki a geometrián a gát vízzel érintkező oldalait. (kijelöléskor egy piros vonal jelenik meg a kijelölés helyén).
- A lenti beviteli mezőben kattintsunk a **Done**-re
- Az ekkor megjelenő Edit Load ablakban a Distribution-t állítsuk át Hydrostatic-ra. Adjuk meg az nyomás nagyságát a Magnitude sorban N/mm2-ben azaz 0.1 -et. Ezt a következő számítás alapján kapjuk meg:

 $p = \rho gh = 1000 \frac{kg}{m^3} \cdot 10 \frac{m}{s^2} \cdot 10m = 100000Pa = 0, 1MPa$  Ez után a Zero pressure

high-hoz írjunk be 15000-t és a Reference pressure high-hoz pedig 5000-et.

| Τe                                                                                                    | erhelés megadása                                                                                                    |
|----------------------------------------------------------------------------------------------------|----------------------------------------------------------------------------------------------------|
| М                                                                                                    | lodule: Load                                                                                                    |
|                                                                                                    | Create<br>Load                                                                                                    |
|                                                                                                    |                                                                                                    |
|                                                                                                    | E2.1                                                                                                    |
| 💠 Create Load                                                                                                    | ×                                                                                                    |
| Name: Load-1                                                                                                    |                                                                                                    |
| Step: Step-1                                                                                                    |                                                                                                    |
| Procedure: Static, Gener                                                                                                    | ral                                                                                                    |
| Category                                                                                                    | Types for Selected Step                                                                                                    |
| <ul> <li>Mechanical</li> <li>Thermal</li> <li>Acoustic</li> <li>Fluid</li> <li>Electrical/Magnetic</li> <li>Mass diffusion</li> <li>Other</li> </ul> | Concentrated force<br>Moment<br>Pressure<br>Shell edge load<br>Surface traction<br>Pipe pressure<br>Body force<br>Line load<br>Gravity<br>Bolt load<br>Generalized plane strain<br>Rotational body force<br>Connector force<br>Connector moment |
| Continue.                                                                                                    | Cancel                                                                                                    |
|                                                                                                    | E2.2                                                                                                    |

|   | E2.3                                                    |
|---|---------------------------------------------------------|
|   | Select points for the load ( 🖉 Create set: Set-3 ) Dree |
|   | E2.4                                                    |
|   |                                                         |
|   |                                                         |
|   | Name: Load-1                                            |
|   | Type: Pressure<br>Sten: Sten-1 (Static General)         |
|   | Region: Surf-1                                          |
| - | Distribution: Hydrostatic $f(x)$                        |
|   | Magnitude: 0.1                                          |
|   | Amplitude: (Ramp)                                       |
|   |                                                         |
|   |                                                         |
|   | Reference pressure neight: 5000                         |
|   | values are not affected by the amplitude.               |
|   | OK Cancel                                               |
|   | E2.5                                                    |

# F MODULE MESH

háló elkészítése

A végeselem hálót a Mesh modulban tudjuk elkészíteni. Legelőször fent az Object-et állítsuk át Part-ra, aminek hatására a Part mellett megjelenik a rácsos tartó felirat.

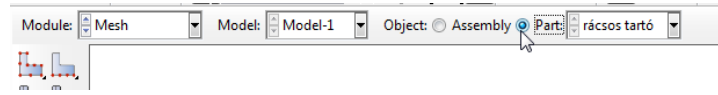

Ezután a hálózást az alábbi lépésekben végezzük el:

### 1. Elemtípus megadása:

- Kattintsunk a Mesh modul Assign Element Type ikonjára.
- Jelöljük ki a teljes geometriát.
- A lenti beviteli mezőben kattintsunk a **Done** gombra
- A megjelenő Element Type ablakban a Family-t állítsuk **Plane Strain**-re, a Geometric Order-t pedig legyen **Quadratic**, majd **OK**-zuk le az ablakot.

|              |      | 🜩 Element Type X                                                                                                    |
|--------------|------|----------------------------------------------------------------------------------------------------|
| Module: Hesh |      | Element Library  Standard O Explicit  Geometric Order Linear  Quad Tri Hybrid formulation Reduced integration  Element Controls  Viscosity:  Use default O Specify Element deletion: Use default O Specify Secify |
|              |      | CPE8R: An 8-node biquadratic plane strain quadrilateral, reduced integration.         Note: To select an element shape for meshing, select "Mesh->Controls" from the main menu bar.         OK       Defaults     |
| F1.1         | F1.2 | F1.3                                                                                                    |

### 2. <u>Elemméret megadása</u>:

Ehhez az alábbi lépéseket végezzük el:

- Kattitnsunk a Mesh modul Seed Part ikonjára.
- A megjelenő Global Seeds ablakban az Approximate global size mezőben írjunk be **1000**-et. Ezután **OK**-zuk le az ablakot.

| Module: Mesh | <ul> <li>Global Seeds</li> <li>Sizing Controls</li> <li>Approximate global size: 1000</li> <li>✓ Curvature control</li> <li>Maximum deviation factor (0.0 &lt; h/L &lt; 1.0): 0.1</li> <li>(Approximate number of elements per circle: 8)</li> <li>Minimum size control</li> </ul> |      |
|--------------|----------------------------------------------------------------------------------------------------|------|
|              | <ul> <li>By fraction of global size (0.0 &lt; min &lt; 1.0)</li> <li>Dy absolute value (0.0 &lt; min &lt; global size)</li> <li>OK</li> <li>Apply</li> <li>Defaults</li> <li>Cancel</li> </ul>                                                                                     |      |
| F2.1         | F2.2                                                                                                    | F2.3 |

 <u>Háromszög alakú háló megadása</u>: Kattintsunk az Assign Mesh Controls ikonra ezután jelöljük ki a teljes geometriát majd kattintsunk a középső gombbal. A felugró Mesh Controls ablakban az Element Shape-nél állítsuk be a Tri-t a Technique-nél pedig a Free menüpontot, majd kattintsunk az OK-ra.

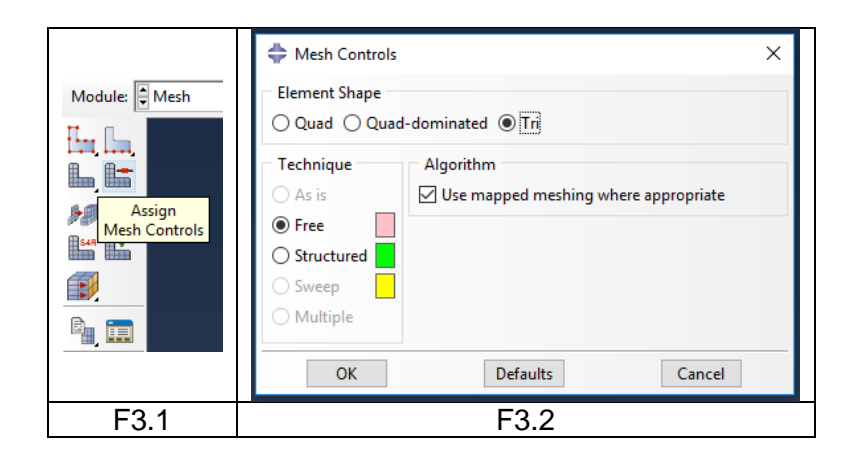

### 4. Végeselem háló elkészítése:

A végeselem háló elkészítéséhez kattintsunk a Mesh modul eszköztárában a **Mesh Part** ikonra, majd a lenti beviteli mezőben az OK to mesh the part? mellett a **Yes** gombra.

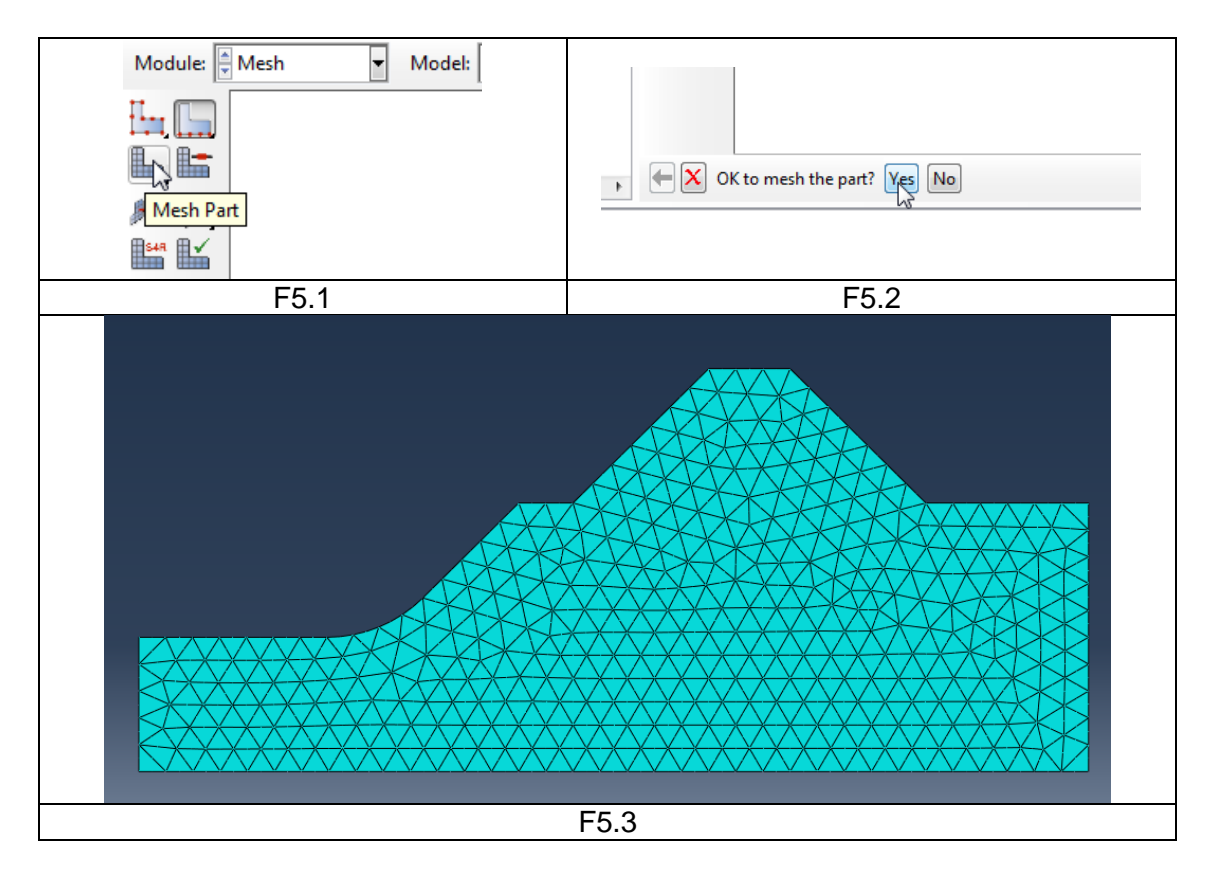

5. <u>Hálótulajdonságok lekérdezése</u> (opcionális)

A csomópontok és végeselemek számának ellenőrzéséhez a **Tools** ► **Query...** Parancsot használhatjuk. A felugró Query ablakban a General Queries mezőben kattintsunk a Mesh-re, majd a lenti beviteli mezőt a Query entire part-on hagyva a **Done** gombra. Ekkor a lenti párbeszédablakban megjelenik a csomópont szám (Total number of nodes) és az elemszám (Total number of elements).

## G MODULE JOB fela

feladat megoldása

A feladatot a Job modulba átlépve tudjuk lefuttatni. Az ehhez szükséges lépések:

#### 1. Feladat definiálása:

- A Job modul eszköztárából kattintsunk a Create Job ikonra
- A megjelenő Create Job ablakban kattintsunk a Continue... gombra
- A megjelenő Edit Job ablakban hagyjunk mindent alapértelmezésen és OK-zuk le

|             |                                                              | 🜩 Edit Job                                                                                                    |
|-------------|--------------------------------------------------------------|----------------------------------------------------------------------------------------------------|
| Module: Job | Create Job Name: Job-1 Source: Model Model-1 Continue Cancel | Vant Job       Name: Job-1       Model: Model-1       Analysis product: Abaqus/Standard       Description:       Submission       General Memory Parallelization       Precision       Ib Type       Full analysis       Recover (Explicit)       Restart       Run Mode       Background       Queue:       Host name:       Submit Time       Immediately       Wait:       hrs.       min.       At:       Image:       Cancel |
| G1.1        | G1.2                                                         | G1.3                                                                                                    |

- 2. Feladat lefuttatása:
  - A Job modul eszköztárából kattintsunk a Job Manager ikonra
  - A megjelenő Job manager ablakban alapból ki van választva az előbb definiált 1 db feladat (Job-1). Kattintsunk a **Submit** gombra.
  - Ha a Status alatt megjelenik a Completed felirat, akkor a feladat sikeresen lefutott. Az eredmények megjelenítéséhez kattintsunk a **Results** gombra.

| Module: Job | 🐥 Job Manag | er        |               |        | ×           | 🖨 Job M | anager    |               |           | ×          |
|-------------|-------------|-----------|---------------|--------|-------------|---------|-----------|---------------|-----------|------------|
|             | Name        | Model     | Туре          | Status | Write Input | Name    | Model     | Туре          | Status    | Write Inpu |
| 📮 📻         | Job-1       | Model-1   | Full Analysis | None   | Data Check  | Job-1   | Model-1   | Full Analysis | Completed | Data Checl |
|             |             |           |               |        | Sukmit      |         |           |               |           | Submit     |
|             |             |           |               |        | Continue    |         |           |               |           | Continue   |
| Manager     |             |           |               |        | Monitor     |         |           |               |           | Monitor    |
|             |             |           |               |        | Results     |         |           |               |           | Results    |
|             |             |           |               |        | Kill        |         |           |               |           | Kill       |
|             | Create      | Edit Copy | Rename        | Delete | Dismiss     | Creat   | Edit Copy | Rename        | Delete    | Dismiss    |
| G2.1        |             | G2.       | 2             |        |             |         | G2        | 2.3           |           |            |

## H MODULE VISUALIZATION eredmények megjelenítése

A **Results** gombra kattintva automatikusan a **Visualisation** modulba kerülünk. Fent válasszuk ki az U-t vagy az S-t annak megfelelően, hogy az elmozdulást, vagy a feszültséget szeretnénk megjeleníteni. Először válasszuk az U-t.

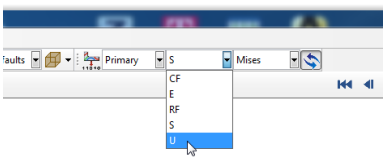

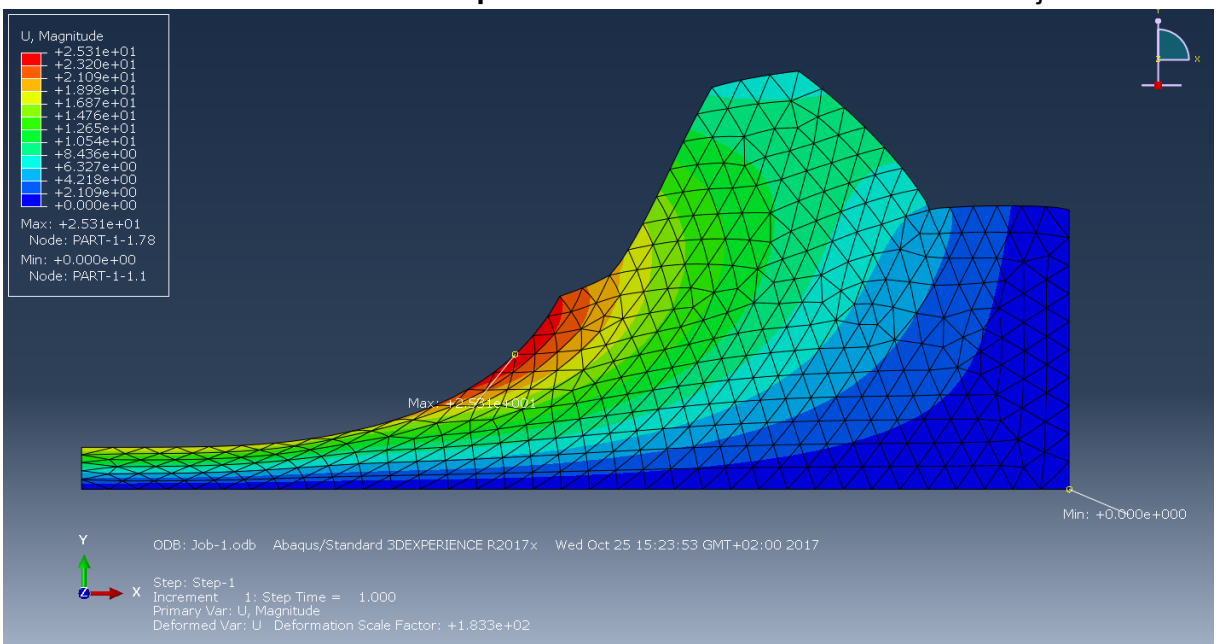

#### A Plot Contours on Deformed Shape ikonra kattintva a deformált alakot láthatjuk.

A **Common Plot Options**-ban a **Basic** fülön beállíthatjuk a deformáció felnagyításának mértékét, a **Labels** fülön bekapcsolhatjuk a csomópontok és elemek sorszámának megjelenítését.

|                                    | - Com             | non Plot Ontion                                      | c                         |                      |                                 |
|------------------------------------|-------------------|------------------------------------------------------|---------------------------|----------------------|---------------------------------|
| -                                  | Basic             | Color & Style                                        | Labels                    | Normals              | Other                           |
| ult <u>P</u> lot <u>A</u> nimate R | Rend              | er Style<br>reframe 🔘 Hide<br>ed 💿 Shae              | den<br>ded                | Visibl<br>All<br>Ext | e Edges<br>edges<br>erior edges |
| Module: Visualizatio               | Defoi<br>Au<br>Un | mation Scale Factor<br>to-compute (16<br>iform  Nonu | ctor<br>50.603)<br>niform | © Fre<br>◎ Fre       | e edges<br>edges<br>            |
| Common Options                     | Value             | 200 I                                                | ly                        | Defaults             | Cancel                          |

A Contour Options-ban a Limits fülön bekapcsolhatjuk a max/min helyek megjelenítését.

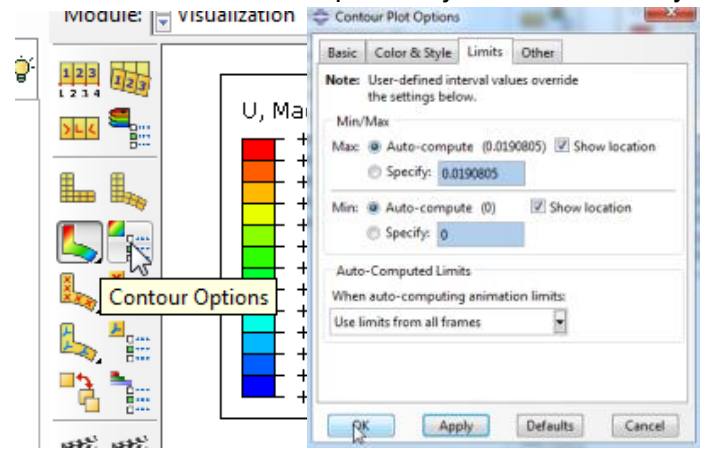

#### Az elmozdulások kiértékelése után nézzük meg a redukált feszültség eloszlást.

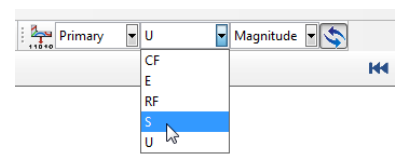

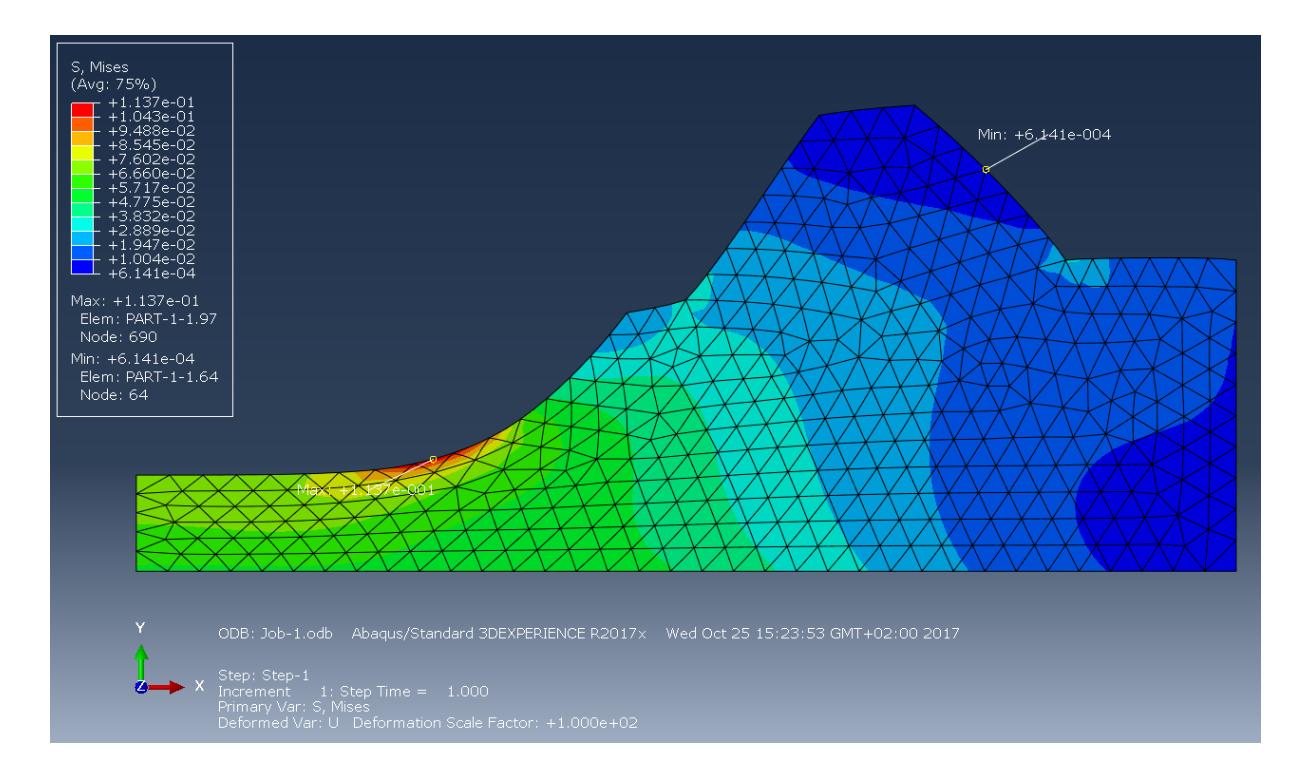

#### Egy-egy pontbeli érték ki íratása a Probe values paranccsal.

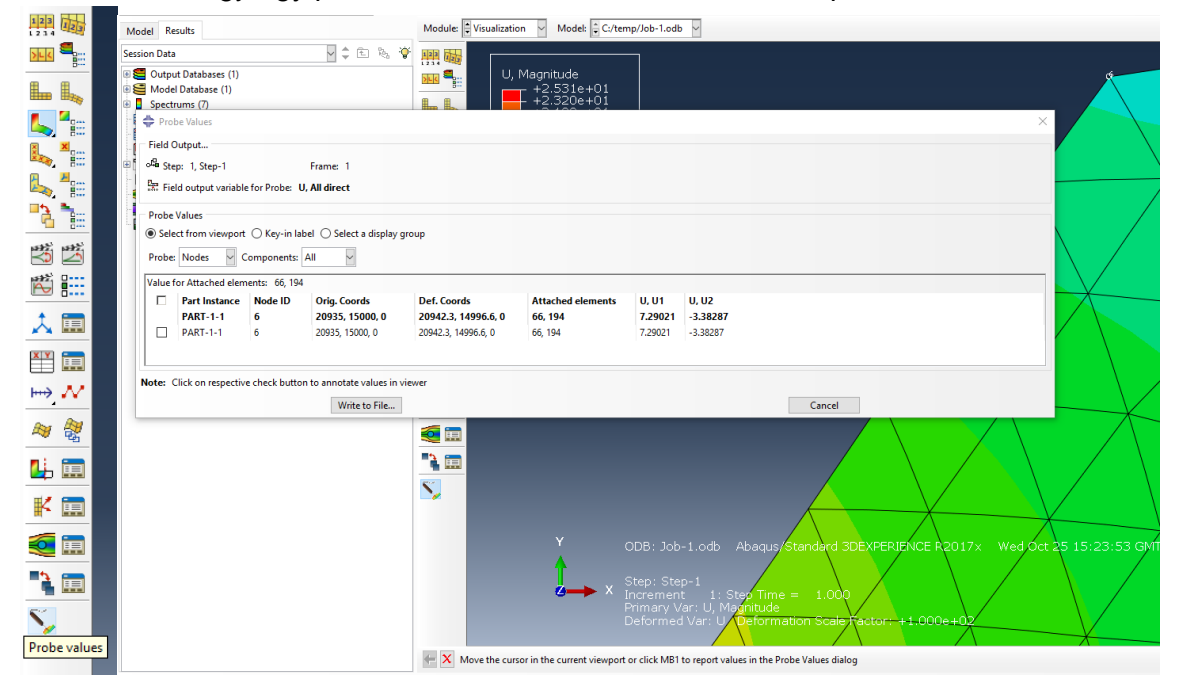